### 附錄:數說香港的公共財政

附錄

政府的收入和開支:統計處網頁

#### 1. 先到政府統計處的網站 <u>https://www.censtatd.gov.hk/tc/</u>

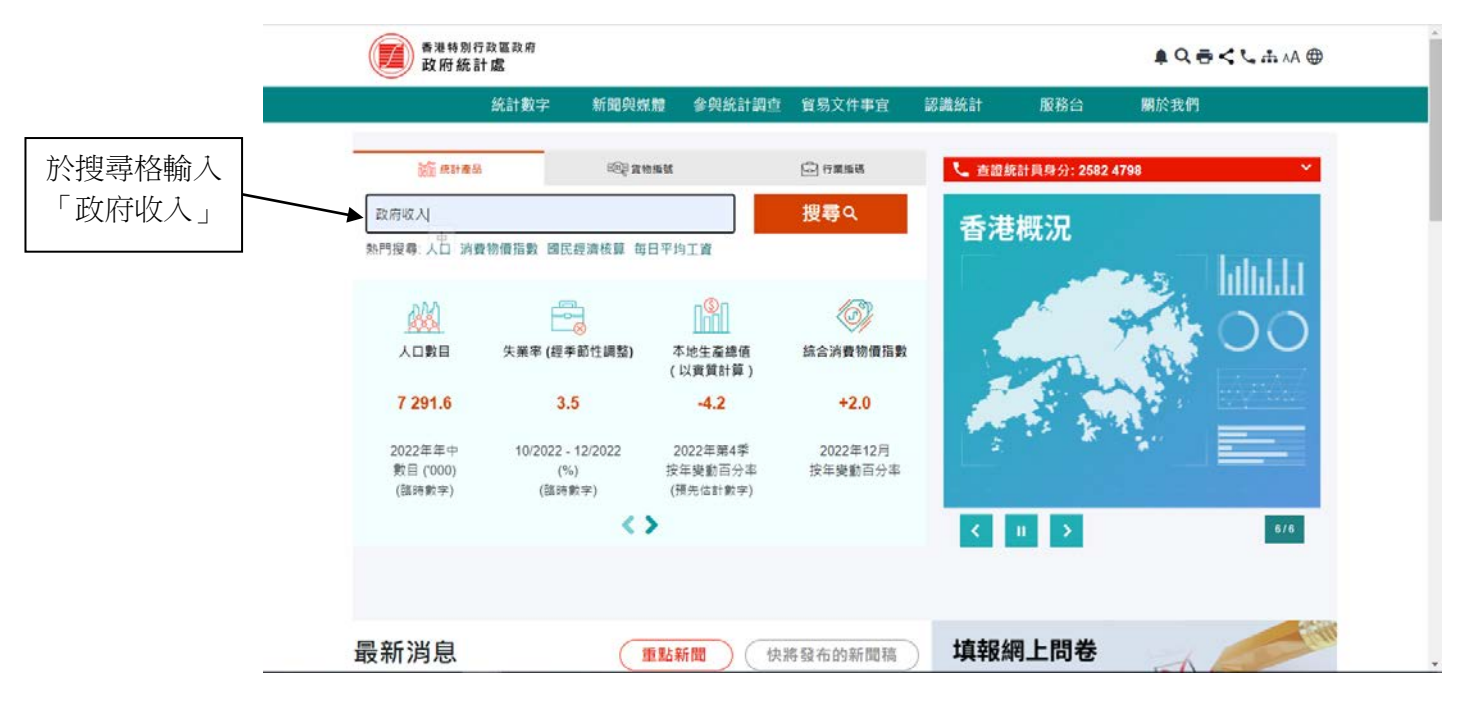

2. 按「搜尋」後,會見到下圖。

| <b>搜尋結果</b> 270 結果                                   |   | 公共財政、貨幣與市場<br>推合 https://www.censtatd.gov.bk/tc/scode110.html |     |       |
|------------------------------------------------------|---|---------------------------------------------------------------|-----|-------|
| 按統計主題篩選                                              |   | https://www.censtata.gov.hkte/secode ro.htm                   |     |       |
| ✓ 所有                                                 |   |                                                               |     |       |
| <ul> <li>✓ 香港概況 (7)</li> <li>✓ 人口與住戶 (38)</li> </ul> | + | 根據相關程度排序 根據日期排序                                               |     |       |
| ☑ 人口普查/中期人口統計 (10)                                   | + | 表340-47011:政府收入(一般收入帳目及各基金                                    | ⋛)  |       |
| ☑ 勞工與工資 (78)                                         | + | 發布日期: 2022-11-04                                              | 產品: | 網上統計表 |
| ☑ 經濟 (60)                                            | + |                                                               |     |       |
| ✔ 對外貿易 (5)                                           | + | <u>==240,47042</u> ,                                          | > ) |       |
| ✔ 物價 (0)                                             | + | 表340-47012:政府用文(一般收入帐日及各基式                                    | z ) |       |
| ✔ 行業 (79)                                            | + | 發布日期: 2022-11-04                                              | 產品: | 網上統計表 |
| ✓ 創新及科技 (2)                                          | + |                                                               |     |       |
| ✓ 社會與環境 (25)                                         | + | 表340-47002:按季政府一般收入帳目的收入和開                                    | 肢   |       |
| 產品:                                                  |   | 發布日期: 2023-06-15                                              | 產品: | 網上統計表 |
| 所有                                                   | ~ |                                                               |     |       |
| 最新發布日期:                                              |   | <u> = 240 47004,</u> 政府—— 舰收入师日的收入和周末                         |     |       |
| 所有                                                   | ~ | 农340-47001、政的一般收入帐日的收入和用文                                     |     |       |
| 語言:                                                  |   | 發布日期: 2023-06-15                                              | 產品: | 網上統計表 |

3. 按下「表 340-47011」,可找到最近四個年度的政府各項收入。

| 表34  | 0-47( | 011:政府            | 守收入(-  | 一般收       | 入帳        | 目及名       | 圣基金       | ) |   |  | 按完整數列 |
|------|-------|-------------------|--------|-----------|-----------|-----------|-----------|---|---|--|-------|
| 田完   | 整數列   | <b>創</b> 加入書籤     | I API  | ┺᠇        | 載 ▼       | 自訂約       | 統計表 / 更多數 | 據 |   |  |       |
| 統計數  | 好     |                   |        |           |           |           |           |   |   |  | ^     |
|      |       |                   |        |           |           |           |           |   | 7 |  |       |
|      |       |                   |        | 政府        | 收入 (一般以   | 人帳目及各     | 基金)       |   |   |  |       |
|      |       |                   |        |           | 百截        | 港元        |           |   |   |  |       |
|      |       | 財政年度              |        | 2018-2019 | 2019-2020 | 2020-2021 | 2021-2022 |   |   |  |       |
| 收入類別 |       |                   |        |           |           |           |           |   |   |  | 政府的收入 |
| 經營收入 | 直接稅   | 入息稅及利得稅           | 利息税    | -         | -         | -         | -         |   |   |  | 和支出數據 |
|      |       |                   | 利得稅    | 166,620   | 155,900   | 135,540   | 167,336   |   |   |  |       |
|      |       |                   | 個人入息課稅 | 5,963     | 5,000     | 6,294     | 6,457     |   |   |  |       |
|      |       |                   | 物業税    | 3,624     | 2,807     | 3,957     | 3,985     |   |   |  |       |
|      |       |                   | 鼾倖稅    | 60,146    | 50,412    | 75,027    | 75,570    |   |   |  |       |
|      | 間接祝   | 博彩及彩票祝<br>4944-19 |        | 22,194    | 22,012    | 20,877    | 25,432    |   |   |  |       |
|      |       | 決発抗<br>満定屋钥鉛 (1)  |        | -         | -         | -         | -         |   |   |  |       |
|      |       | 加花殺               |        | 79 979    | 67 198    | 89 045    | 99.677    |   |   |  |       |
|      |       | 飛機乘客離撞稅           |        | 2.881     | 2.347     | 101       | 55,017    |   |   |  |       |
|      |       | 海底隧道使用稅           |        |           | -         | -         |           |   |   |  |       |
|      |       | 應課稅品稅項            |        | 10,636    | 11,391    | 11,852    | 12,467    |   |   |  |       |
|      |       |                   |        |           |           |           |           |   |   |  |       |

★ > 統計數字 > 按主题 > 經濟 > 公共財政、貨幣與市場 > 表340-47011:政府收入(一般收入帳目及各基金)

## 4.找到由 1989 - 1990 年度開始的數據

★ > 統計數字 > 按主题 > 經濟 > 公共財政、貨幣與市場 > 表340-47011:政府收入(一般收入帳目及各基金)

## 表340-47011: 政府收入(一般收入帳目及各基金)

| ⊞ <u>1</u> | 設數列 | ■ 加入書籤    | I API  | 4      | 下載 ▼   |        | 自訂統計   | 表 / 更多數 | 対振     |        |        |        |        |        |        |        |
|------------|-----|-----------|--------|--------|--------|--------|--------|---------|--------|--------|--------|--------|--------|--------|--------|--------|
| 統計數        | 好字  |           |        |        |        |        |        |         |        |        |        |        |        |        |        | ^      |
|            |     |           |        |        |        |        |        |         |        |        |        |        |        |        |        |        |
|            |     |           |        |        |        |        |        |         |        |        |        |        |        |        |        |        |
|            |     |           |        |        |        |        |        |         |        |        |        |        |        |        |        |        |
|            |     | 財政年度      |        | 1989-  | 1990-  | 1991-  | 1992-  | 1993-   | 1994-  | 1995-  | 1996-  | 1997-  | 1998-  | 1999-  | 2000-  | 2001-  |
|            |     |           |        | 1990   | 1991   | 1992   | 1993   | 1994    | 1995   | 1996   | 1997   | 1998   | 1999   | 2000   | 2001   | 2002   |
| 收入類別       |     |           |        |        |        |        |        |         |        |        |        |        |        |        |        |        |
| 經營收入       | 直接稅 | 入息稅及利得稅   | 利息税    | 35     | 7      | -8     | -      | -       | -      | -      | -      | -      | -      | -      | -      | -      |
|            |     |           | 利得稅    | 21,231 | 21,241 | 25,203 | 32,248 | 39,858  | 47,430 | 46,706 | 50,063 | 55,347 | 45,252 | 37,699 | 42,969 | 44,376 |
|            |     |           | 個人入息課稅 | 879    | 847    | 1,028  | 1,309  | 1,565   | 1,759  | 2,817  | 3,617  | 4,433  | 4,098  | 3,216  | 3,455  | 3,603  |
|            |     |           | 物業稅    | 953    | 1,138  | 1,230  | 1,304  | 1,511   | 1,482  | 1,638  | 1,577  | 1,585  | 1,333  | 1,168  | 1,143  | 1,136  |
|            |     |           | 薪俸稅    | 10,451 | 13,107 | 17,417 | 20,200 | 22,505  | 23,624 | 26,258 | 28,709 | 30,159 | 25,063 | 24,831 | 26,303 | 28,634 |
|            | 間接稅 | 博彩及彩票稅    |        | 4,830  | 5,884  | 7,110  | 7,818  | 10,082  | 9,352  | 11,051 | 12,191 | 13,453 | 12,228 | 11,938 | 12,630 | 11,571 |
|            |     | 娛樂稅       |        | 129    | 136    | 141    | 15     | 1       | -      | -      | -      | -      | -      | -      | -      | -      |
|            |     | 酒店房租税 (1) |        | 271    | 269    | 266    | 314    | 375     | 445    | 501    | 580    | 511    | 219    | 182    | 223    | 203    |
|            |     | 印花稅       |        | 5,464  | 5,939  | 9,569  | 13,409 | 17,976  | 12,714 | 11,215 | 20,461 | 29,097 | 10,189 | 12,116 | 10,911 | 8,637  |
|            |     | 飛機乘客離境稅   |        | 669    | 718    | 1,120  | 1,255  | 1,383   | 488    | 522    | 1,121  | 1,002  | 573    | 499    | 537    | 666    |
|            |     | 海底隧道使用稅   |        | 195    | 197    | 200    | 201    | 203     | 203    | 202    | 199    | 200    | 195    | 97     | -      | -      |
|            |     | 應課稅品稅值    |        | 4 628  | 5 729  | 6 844  | 7 216  | 7 113   | 7 583  | 7 899  | 8 450  | 8 465  | 7 698  | 7 377  | 7 293  | 6 981  |

## 5. 選擇所需的檔案類型下載

| 香港特别行政區政府<br>政府統計處 |       |        |        |      |     | ● A& 击 J > 舌 Q ♣ |
|--------------------|-------|--------|--------|------|-----|------------------|
| 統計數字               | 新聞與媒體 | 參與統計調查 | 貿易文件事宜 | 認識統計 | 服務台 | 關於我們             |
|                    |       |        |        |      |     |                  |

★ > 統計數字 > 按主題 > 經濟 > 公共財政、貨幣與市場 > 表193:政府收入(一般收入帳目及各基金)

# 表193:政府收入(一般收入帳目及各基金)

| ⊞        | 預設數列  | 1    | 1加入書       | 5<br>E        | I API         |              | ⊎下載    | •      | 自訂     | 「統計表/」   | 更多數據   |        |        |        |        |        |               |               |              |
|----------|-------|------|------------|---------------|---------------|--------------|--------|--------|--------|----------|--------|--------|--------|--------|--------|--------|---------------|---------------|--------------|
| 統計       | 數字    |      |            |               |               |              |        |        |        |          | XLSX   |        |        |        |        |        |               |               | ^            |
| 77/6 8 1 | \$X.5 |      |            |               |               | _            |        |        |        | xlsx ( त | 「包括數據  | 格内的符号  | 虎 )    |        |        | _      |               |               |              |
|          |       |      |            |               |               | _            |        |        |        |          | CSV    |        |        |        |        |        |               | 74            | 1            |
|          |       |      |            |               |               |              |        |        |        | CSV (不   | 包括數據   | 格内的符别  | ŧ)     |        |        |        |               | 15X           | M HQ /       |
|          | 財政    | 年度   |            | 1989-<br>1990 | 1990-<br>1991 | 1991<br>199: |        |        |        | C        | SV(列表: | 偕式)    |        |        |        |        | 2002-<br>2003 | 2003-<br>2004 | 2004<br>2005 |
| 收入類別     | J     |      |            |               |               |              |        |        |        |          | AML    |        |        |        |        |        |               |               |              |
| 經營收      | 直接稅   | 入息稅  | 利息稅        | 35            | 7             | -8           | -      | -      | -      | -        | -      | -      | -      | -      | -      | -      | -             | -             |              |
| λ        |       | 及利得  | 利得稅        | 21,231        | 21,241        | 25,203       | 32,248 | 39,858 | 47,430 | 46,706   | 50,063 | 55,347 | 45,252 | 37,699 | 42,969 | 44,376 | 38,799        | 48,770        | 58,6         |
|          |       | 176  | 個人入<br>息課稅 | 879           | 847           | 1,028        | 1,309  | 1,565  | 1,759  | 2,817    | 3,617  | 4,433  | 4,098  | 3,216  | 3,455  | 3,603  | 3,316         | 2,744         | 2,9(         |
|          |       |      | 物業稅        | 953           | 1,138         | 1,230        | 1,304  | 1,511  | 1,482  | 1,638    | 1,577  | 1,585  | 1,333  | 1,168  | 1,143  | 1,136  | 1,180         | 983           | 1,1          |
|          |       |      | 薪俸稅        | 10,451        | 13,107        | 17,417       | 20,200 | 22,505 | 23,624 | 26,258   | 28,709 | 30,159 | 25,063 | 24,831 | 26,303 | 28,634 | 29,733        | 27,977        | 33,9!        |
|          | 間接稅   | 博彩及彩 | 漂税         | 4,830         | 5,884         | 7,110        | 7,818  | 10,082 | 9,352  | 11,051   | 12,191 | 13,453 | 12,228 | 11,938 | 12,630 | 11,571 | 10,921        | 11,636        | 12,0!        |
|          |       | 娛樂稅  |            | 129           | 136           | 141          | 15     | 1      | -      | -        | -      | -      | -      | -      | -      | -      | -             | -             |              |
|          |       | 酒店房租 | 1稅 (1)     | 271           | 269           | 266          | 314    | 375    | 445    | 501      | 580    | 511    | 219    | 182    | 223    | 203    | 201           | 156           | 2            |

### 6. 自訂數據

| V                  | 香港                         | <sup>特別行政</sup><br>計統計慮        | 區政府<br>記                                                                                             |                                                                       |                                                                        |                                                          |                                                                    |                                                                         |                                                                        |                                                                         |                                                                         |                                                                         |                                                                         |                                                                    |                                                                    | ≜ Q i                                                                   | <b>₿</b> <∿                                                             | A 🚠                                                                       |                                                                             |
|--------------------|----------------------------|--------------------------------|----------------------------------------------------------------------------------------------------|-----------------------------------------------------------------------|------------------------------------------------------------------------|----------------------------------------------------------|--------------------------------------------------------------------|-------------------------------------------------------------------------|------------------------------------------------------------------------|-------------------------------------------------------------------------|-------------------------------------------------------------------------|-------------------------------------------------------------------------|-------------------------------------------------------------------------|--------------------------------------------------------------------|--------------------------------------------------------------------|-------------------------------------------------------------------------|-------------------------------------------------------------------------|---------------------------------------------------------------------------|-----------------------------------------------------------------------------|
|                    |                            | ¥.                             | 結數字                                                                                                  | 新                                                                     | f聞與媒                                                                   | 體                                                        | 》與統計                                                               | 調查                                                                      | 貿易文                                                                    | 牛事宜                                                                     | 認讀                                                                      | 統計                                                                      | AB                                                                      | 務台                                                                 | Ŗ                                                                  | 於我們                                                                     |                                                                         |                                                                           |                                                                             |
| ♠ > 統計             | 數字 > 按:                    | 主題 > 經濟                        | 【>公共財】                                                                                               | 段、貨幣與;                                                                | 市場 > 表1                                                                | 93:政府收                                                   | な入(一般に                                                             | 收入帳目及                                                                   | 各基金)                                                                   |                                                                         |                                                                         |                                                                         |                                                                         |                                                                    |                                                                    |                                                                         |                                                                         |                                                                           |                                                                             |
| 表19                | 93 :                       | 政府                             | 收入                                                                                                   | . ( —                                                                 | 一般收                                                                    | て入り                                                      | 長目の                                                                | <b>云</b> 各县                                                             | 基金                                                                     | )                                                                       |                                                                         |                                                                         |                                                                         |                                                                    |                                                                    | _                                                                       |                                                                         |                                                                           |                                                                             |
| ⊞                  | 預設數列                       |                                | 1加入書館                                                                                                | ж.                                                                    | I API                                                                  |                                                          | ➡ 下載                                                               | •                                                                       | 自訂                                                                     | 統計表/闅                                                                   | 更多數據                                                                    | -                                                                       |                                                                         |                                                                    |                                                                    |                                                                         | 按自                                                                      | 訂統                                                                        | 計表                                                                          |
| 統計                 | 數字                         |                                |                                                                                                    |                                                                       |                                                                        |                                                          |                                                                    |                                                                         |                                                                        |                                                                         |                                                                         |                                                                         |                                                                         |                                                                    |                                                                    |                                                                         |                                                                         |                                                                           | ^                                                                           |
|                    |                            |                                |                                                                                                    |                                                                       |                                                                        |                                                          |                                                                    |                                                                         |                                                                        |                                                                         |                                                                         |                                                                         |                                                                         |                                                                    |                                                                    |                                                                         |                                                                         |                                                                           |                                                                             |
|                    |                            |                                |                                                                                                    |                                                                       |                                                                        |                                                          |                                                                    |                                                                         |                                                                        |                                                                         |                                                                         |                                                                         |                                                                         |                                                                    |                                                                    |                                                                         |                                                                         |                                                                           |                                                                             |
|                    |                            |                                |                                                                                                    |                                                                       |                                                                        |                                                          |                                                                    |                                                                         |                                                                        |                                                                         |                                                                         |                                                                         |                                                                         |                                                                    |                                                                    |                                                                         |                                                                         | 政                                                                         | (府收入                                                                        |
|                    | 財政                         | 年度                             |                                                                                                    | 1989-<br>1990                                                         | 1990-<br>1991                                                          | 1991-<br>1992                                            | 1992-<br>1993                                                      | 1993-<br>1994                                                           | 1994-<br>1995                                                          | 1995-<br>1996                                                           | 1996-<br>1997                                                           | 1997-<br>1998                                                           | 1998-<br>1999                                                           | 1999-<br>2000                                                      | 2000-<br>2001                                                      | 2001-<br>2002                                                           | 2002-<br>2003                                                           | 政<br>2003-<br>2004                                                        | (府收入<br>2004<br>2005                                                        |
| 收入類別               | 財政<br>I                    | 年度                             |                                                                                                    | 1989-<br>1990                                                         | 1990-<br>1991                                                          | 1991-<br>1992                                            | 1992-<br>1993                                                      | 1993-<br>1994                                                           | 1994-<br>1995                                                          | 1995-<br>1996                                                           | 1996-<br>1997                                                           | 1997-<br>1998                                                           | 1998-<br>1999                                                           | 1999-<br>2000                                                      | 2000-<br>2001                                                      | 2001-<br>2002                                                           | 2002-<br>2003                                                           | 政<br>2003-<br>2004                                                        | (府收入<br>2004<br>2005                                                        |
| 收入類別<br><b>座營收</b> | 財政<br> <br> <br>  直接税      | (年度<br>入息税                     | 利息税                                                                                                  | 1989-<br>1990<br>35                                                   | 1990-<br>1991<br>7                                                     | 1991-<br>1992<br>-8                                      | 1992-<br>1993<br>-                                                 | 1993-<br>1994<br>-                                                      | 1994-<br>1995<br>-                                                     | 1995-<br>1996<br>-                                                      | 1996-<br>1997<br>-                                                      | 1997-<br>1998<br>-                                                      | 1998-<br>1999<br>-                                                      | 1999-<br>2000<br>-                                                 | 2000-<br>2001                                                      | 2001-<br>2002                                                           | 2002-<br>2003                                                           | 政<br>2003-<br>2004<br>                                                    | (府收入<br>2004<br>2005                                                        |
| 收入類別<br>煙營收<br>入   | 財政<br> <br> <br>直接税        | (年度<br>入息税<br>及利得<br>税         | 利息税利得税                                                                                               | 1989-<br>1990<br>35<br>21,231                                         | 1990-<br>1991<br>7<br>21,241                                           | 1991-<br>1992<br>-8<br>25,203                            | 1992-<br>1993<br>-<br>32,248                                       | 1993-<br>1994<br>-<br>39,858                                            | 1994-<br>1995<br>-<br>47,430                                           | 1995-<br>1996<br>-<br>46,706                                            | 1996-<br>1997<br>-<br>50,063                                            | 1997-<br>1998<br>-<br>55,347                                            | 1998-<br>1999<br>-<br>45,252                                            | 1999-<br>2000<br>-<br>37,699                                       | 2000-<br>2001<br>-<br>42,969                                       | 2001-<br>2002<br>-<br>44,376                                            | 2002-<br>2003<br>-<br>38,799                                            | 政<br>2003-<br>2004<br>-<br>48,770                                         | (府收入<br>2004<br>2005<br>58,6-                                               |
| 收入類別<br>經營收<br>入   | 財政<br> <br> <br> <br> <br> | 2年度<br>入息税<br>及利得<br>税         | 利<br>息<br>税<br>利<br>得<br>税<br>個<br>人入<br>息<br>課<br>税                                                 | 1989-<br>1990<br>35<br>21,231<br>879                                  | 1990-<br>1991<br>7<br>21,241<br>847                                    | 1991-<br>1992<br>                                        | 1992-<br>1993<br>-<br>32,248<br>1,309                              | <b>1993-</b><br><b>1994</b><br>-<br>39,858<br>1,565                     | 1994-<br>1995<br>-<br>47,430<br>1,759                                  | 1995-<br>1996<br>-<br>46,706<br>2,817                                   | 1996-<br>1997<br>-<br>50,063<br>3,617                                   | <b>1997-</b><br><b>1998</b><br>-<br>55,347<br>4,433                     | 1998-<br>1999<br>-<br>45,252<br>4,098                                   | 1999-<br>2000<br>-<br>37,699<br>3,216                              | 2000-<br>2001<br>-<br>42,969<br>3,455                              | 2001-<br>2002<br>-<br>44,376<br>3,603                                   | 2002-<br>2003<br>-<br>-<br>38,799<br>3,316                              | 2003-<br>2004<br>-<br>48,770<br>2,744                                     | (府收入<br>2004<br>2005<br>58,6,<br>2,9(                                       |
| 收入類別<br>痙營收<br>入   | 財政                         | 文年度<br>入息税<br>及利得<br>税         | 利息稅<br>利得稅<br>個人入<br>息課稅<br>物業稅                                                                      | 1989-<br>1990<br>335<br>21,231<br>879<br>953                          | 1990-<br>1991<br>77<br>21,241<br>847<br>1,138                          | 1991-<br>1992<br>                                        | 1992-<br>1993<br>32,248<br>1,309<br>1,304                          | 1993-<br>1994<br>-<br>39,858<br>1,565<br>1,511                          | 1994-<br>1995<br>-<br>47,430<br>1,759<br>1,482                         | 1995-<br>1996<br>-<br>46,706<br>2,817<br>1,638                          | 1996-<br>1997<br>-<br>50,063<br>3,617<br>1,577                          | 1997-<br>1998<br>-<br>55,347<br>4,433<br>1,585                          | 1998-<br>1999<br>-<br>45,252<br>4,098<br>1,333                          | 1999-<br>2000<br>-<br>37,699<br>3,216<br>1,168                     | 2000-<br>2001<br>2001<br>42,969<br>3,455<br>1,143                  | 2001-<br>2002<br>-<br>44,376<br>3,603<br>1,136                          | 2002-<br>2003<br>-<br>38,799<br>3,316<br>1,180                          | 2003-<br>2004<br>-<br>48,770<br>2,744<br>983                              | (府收入<br>2004<br>2005<br>58,64<br>2,94                                       |
| 收入類別<br>痙謐收<br>入   | 財政                         | x年度<br>入息税<br>及利得<br>税         | 利息得入親物、「大利」の一個人。<br>利個息物、一個人。<br>物子、<br>一個人。<br>一個人。<br>一個人。<br>一個人。<br>一個人。<br>一個人。<br>一個人。<br>一個人。 | 1989-<br>1990<br>335<br>21,231<br>879<br>953<br>10,451                | 1990-<br>1991<br>7<br>21,241<br>847<br>1,138<br>13,107                 | 1991-<br>1992<br>8<br>25,203<br>1,028<br>1,230<br>17,417 | 1992-<br>1993<br>32,248<br>1,309<br>1,304<br>20,200                | 1993-<br>1994<br>-<br>39,858<br>1,565<br>1,511<br>22,505                | 1994-<br>1995<br>-<br>47,430<br>1,759<br>1,482<br>23,624               | 1995-<br>1996<br>-<br>46,706<br>2,817<br>1,638<br>26,258                | 1996-<br>1997<br>-<br>50,063<br>3,617<br>1,577<br>28,709                | 1997-<br>1998<br>-<br>55,347<br>4,433<br>1,585<br>30,159                | 1998-<br>1999<br>-<br>45,252<br>4,098<br>1,333<br>25,063                | 1999-<br>2000<br>37,699<br>3,216<br>1,168<br>24,831                | 2000-<br>2001<br>-<br>42,969<br>3,455<br>1,143<br>26,303           | 2001-<br>2002<br>-<br>44,376<br>3,603<br>1,136<br>28,634                | 2002-<br>2003<br>-<br>38,799<br>3,316<br>1,180<br>29,733                | 2003-<br>2004<br>-<br>48,770<br>2,744<br>983<br>27,977                    | (府收入<br>2004<br>2005<br>58,6-<br>2,9(<br>1,1'<br>33,9(                      |
| 收入類別<br>經營收<br>入   | 財政<br>直接税<br>間接税           | (年度<br>入息税<br>及利得<br>税<br>博彩及彩 | 利息稅<br>利得稅<br>個人入<br>物業稅<br>薪俸稅<br>票稅                                                                | 1989-<br>1990<br>35<br>21,231<br>879<br>953<br>10,451<br>4,830        | 1990-<br>1991<br>7<br>21,241<br>847<br>1,138<br>13,107<br>5,884        | 1991-<br>1992<br>                                        | 1992-<br>1993<br>32,248<br>1,309<br>1,304<br>20,200<br>7,818       | 1993-<br>1994<br>-<br>39,858<br>1,565<br>1,511<br>22,505<br>10,082      | 1994-<br>1995<br>-<br>47,430<br>1,759<br>1,482<br>23,624<br>9,352      | 1995-<br>1996<br>-<br>46,706<br>2,817<br>1,638<br>26,258<br>11,051      | 1996-<br>1997<br>-<br>50,063<br>3,617<br>1,577<br>28,709<br>12,191      | 1997-<br>1998<br>-<br>55,347<br>4,433<br>1,585<br>30,159<br>13,453      | 1998-<br>1999<br>-<br>45,252<br>4,098<br>1,333<br>25,063<br>12,228      | 1999-<br>2000<br>37,699<br>3,216<br>1,168<br>24,831<br>11,938      | 2000-<br>2001<br>-<br>42,969<br>3,455<br>1,143<br>26,303<br>12,630 | 2001-<br>2002<br>-<br>44,376<br>3,603<br>1,136<br>28,634<br>11,571      | 2002-<br>2003<br>-<br>38,799<br>3,316<br>1,180<br>29,733<br>10,921      | 2003-<br>2004<br>-<br>48,770<br>2,744<br>983<br>27,977<br>11,636          | (府收入<br>2004<br>2005<br>58,6-<br>2,9(<br>1,1 <sup>-</sup><br>33,9(<br>12,0) |
| 收入類別<br>經營收<br>入   | 財政<br>直接税<br>間接税           | (年度)<br>入息税<br>入利得<br>税<br>関業税 | 利息稅<br>利得稅<br>個息課業<br>報<br>年稅<br>業稅                                                                  | 1989-<br>1990<br>35<br>21,231<br>879<br>953<br>10,451<br>4,830<br>129 | 1990-<br>1991<br>7<br>21,241<br>847<br>1,138<br>13,107<br>5,884<br>136 | 1991-<br>1992<br>                                        | 1992-<br>1993<br>32,248<br>1,309<br>1,304<br>20,200<br>7,818<br>15 | 1993-<br>1994<br>-<br>39,858<br>1,565<br>1,511<br>22,505<br>10,082<br>1 | 1994-<br>1995<br>-<br>47,430<br>1,759<br>1,482<br>23,624<br>9,352<br>- | 1995-<br>1996<br>-<br>46,706<br>2,817<br>1,638<br>26,258<br>11,051<br>- | 1996-<br>1997<br>-<br>50,063<br>3,617<br>1,577<br>28,709<br>12,191<br>- | 1997-<br>1998<br>-<br>55,347<br>4,433<br>1,585<br>30,159<br>13,453<br>- | 1998-<br>1999<br>-<br>45,252<br>4,098<br>1,333<br>25,063<br>12,228<br>- | 1999-<br>2000<br>37,699<br>3,216<br>1,168<br>24,831<br>11,938<br>- | 2000-<br>2001<br>42,969<br>3,455<br>1,143<br>26,303<br>12,630<br>- | 2001-<br>2002<br>-<br>44,376<br>3,603<br>1,136<br>28,634<br>11,571<br>- | 2002-<br>2003<br>-<br>38,799<br>3,316<br>1,180<br>29,733<br>10,921<br>- | 政<br>2003-<br>2004<br>-<br>48,770<br>2,744<br>983<br>27,977<br>11,636<br> | (府收入<br>2004<br>2005<br>58,6,<br>2,9<br>1,1<br>33,9<br>12,0                 |

### 7. 選取所需數據(特定年份,指定的收入或支出類別),然後按「遞交」

✓ 利得税
 ✓ 個人入息課税
 → 些業業

自訂統計表 / 更多數據 × 統計數字 ~ 位置:○列(總目)○列(分目) ●欄(總目)○欄(分目) 🔽 政府收入 (一般收入帳目及各基金) - 百萬港元 時間序列 ~ 位置: 〇列 🔍 欄 財政年度 ✓ 1991-1992 1989-1990 1990-1991 1992-1993 ✓ 1995-1996 ✓ 1993-1994 ✓ 1994-1995 1996-1997 1997-1998 1998-1999 1999-2000 2000-2001 2001-2002 2002-2003 2003-2004 2004-2005 2006-2007 2005-2006 2007-2008 2008-2009 2009-2010 2010-2011 2011-2012 2012-2013 2013-2014 2014-2015 2015-2016 2016-2017 2019-2020 2017-2018 2018-2019 2020-2021 2021-2022 ✓ 全部 收入類別 ~ 位置: • 列 〇 欄 ✔ 經營收入 ✔ 直接稅 ☑ 入息稅及利得稅 ✔ 利息税

8. 例如: 選取 "2020-2021", "2021-2022", 然後選取 "利息税"、"利得税"和 "個人入息課 税", 再按遞交, 便會出現下圖。

★ > 統計數字 > 按主题 > 經濟 > 公共財政、貨幣與市場 > 表340-47011:政府收入(一般收入帳目及各基金)

表340-47011 · 政府收入(一般收入帳日及各基金)

| 101             |                       |                            |                        |                    |                  |                                                 |
|-----------------|-----------------------|----------------------------|------------------------|--------------------|------------------|-------------------------------------------------|
| ⊞ <sup>3</sup>  | 預設數列                  | ▮ 加入書                      |                        | API                | ⊎ 下載 -           | 自訂統計表 / 更多數據                                    |
| 統計              | 數字                    |                            |                        |                    |                  | ^                                               |
|                 |                       |                            |                        |                    |                  |                                                 |
|                 |                       |                            |                        | 政府收入 (一般收          | (入帳目及各基金)        |                                                 |
|                 |                       |                            |                        | 百萬                 | 港元               |                                                 |
|                 |                       | 財政年度                       |                        | 2020-2021          | 2021-2022        |                                                 |
| 收入類別            |                       |                            |                        |                    |                  |                                                 |
| 經營收入            | 直接稅                   | 入息稅及利得稅                    | 利息税                    | -                  | -                |                                                 |
|                 |                       |                            | 利得税                    | 135,540            | 167,336          |                                                 |
|                 |                       |                            | 個人入息課稅                 | 6,294              | 6,457            |                                                 |
|                 |                       |                            |                        |                    |                  |                                                 |
|                 |                       |                            |                        |                    |                  |                                                 |
| 註釋              |                       |                            |                        |                    |                  | ^                                               |
| 財政年<br>日收取<br>- | 度由4月<br>・2021-<br>不適月 | 1日至3月31日。<br>22年度的數字有<br>月 | • 2014-15及2<br>『待審計署署』 | 015-16年度財政<br>長核實。 | (儲備的投資收 <i>)</i> | 、已預留作房屋儲備金,並存放於外匯基金內,而沒有在2014年12月31日及2015年12月31 |
|                 |                       |                            |                        |                    |                  |                                                 |

9. 政府的開支(按政策):先到主頁,按下「統計數字」→「統計產品一覽表」。

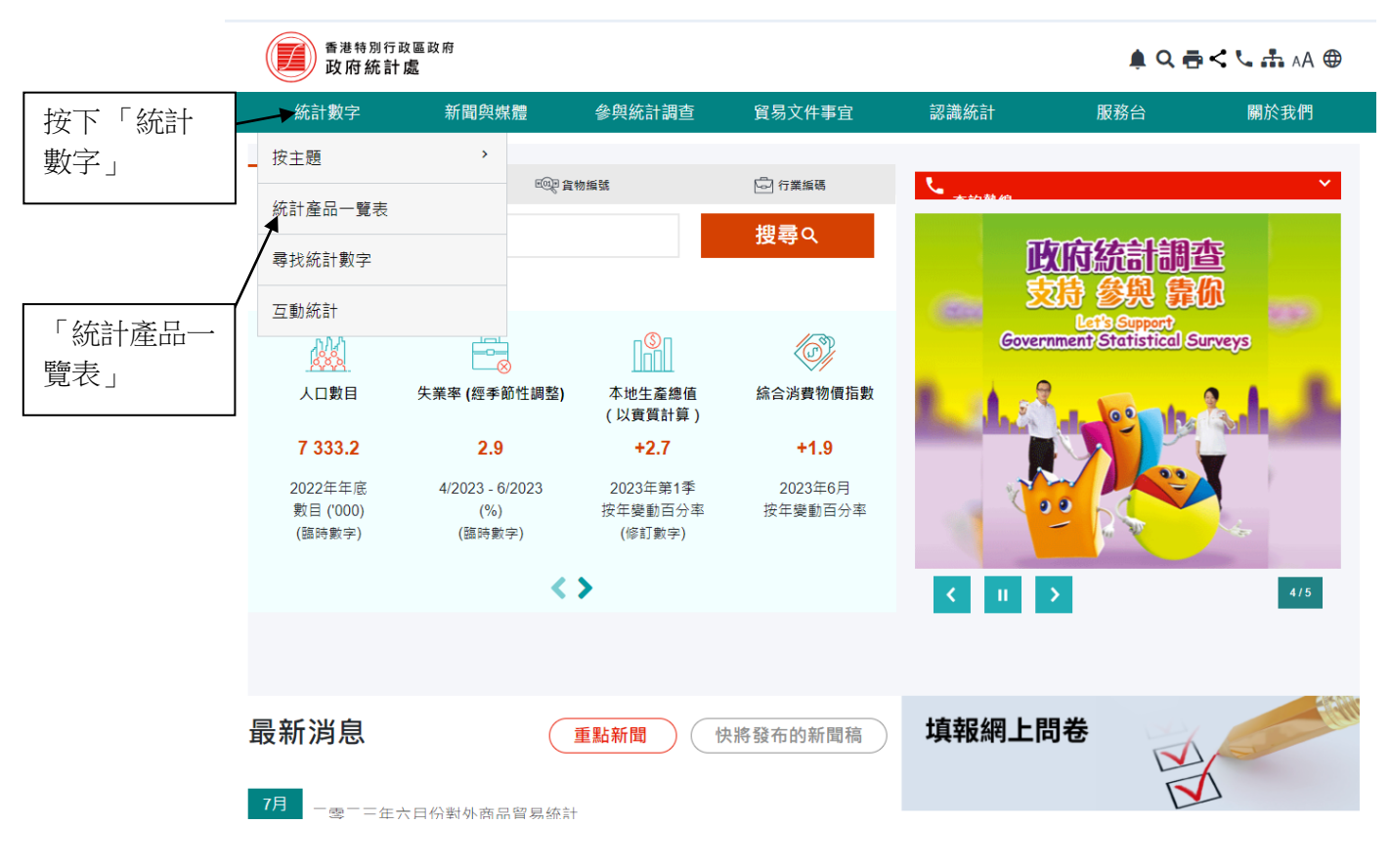

## 10. 按下「香港統計年刊」。

| ♠ > 統計數字 > 統計產品一                                                                                                    | 覽表                                                         |                           |      |        |     |      |
|----------------------------------------------------------------------------------------------------|------------------------------------------------------------|---------------------------|------|--------|-----|------|
| 統計產品一                                                                                                    | 覽表                                                         |                           |      |        |     |      |
| 本節羅列本網站所有統言                                                                                                    | 計產品。如果您需要進一步                                               | 5的幫助,請與我們聯繫。              |      |        |     |      |
| 統計摘要                                                                                                    | 網上統計表                                                      | 統計表 (Excel)               | 統計報告 | 社會主題報告 | 數據集 | 專題文章 |
| 統計摘要           • 香港統計月刊           • 香港統計對子一號           • 香港的女性及男性           • 服務業統計摘要           • 香港                               | - 主要統計數字                                                   |                           |      |        |     | ^    |
| 網上統計表                                                                                                    |                                                            |                           |      |        |     | ^    |
| <ul> <li>表110-01001 : 按</li> <li>表110-01002 : 按</li> <li>表110-01003 : 按</li> <li>表110-01004 : 撫</li> <li>表110-02001 : 按</li> </ul> | 性別及年齡組別劃分的人<br>化性別及年齡劃分的人口<br>2組成部分劃分的人口增長<br>1種話率、性別比率及人口 | 口<br>年齡中位數<br>積、年中人口及人口密度 |      |        |     |      |

11. 按下連結,可儲存年刊的 pdf 檔。

| 香港特別:<br>政府統     | 行政區政府<br><b>計 處</b> |               |        |        |      |     | 🏚 <b>Q 쿱 &lt; 📞 击</b> AA 🌐 |
|------------------|---------------------|---------------|--------|--------|------|-----|----------------------------|
|                  | 統計數字                | 新聞與媒體         | 參與統計調查 | 貿易文件事宜 | 認識統計 | 服務台 | 關於我們                       |
| ▲ > 統計數字 > 按主題 > | > 經濟 > 公共財政、貨       | ■幣與市場 > 香港統計4 | ≡刊     |        |      |     |                            |

香港統計年刊

| 詳情                       | 摘要                                                                                        | 所有期號   | 系統需求 | 備註                                               |
|--------------------------|-------------------------------------------------------------------------------------------|--------|------|--------------------------------------------------|
| 詳情                       |                                                                                           |        |      | ^                                                |
| 類型<br>名稱<br>最新期號<br>出版類次 | 統計報告<br>香港統計年刊<br>2022年版<br>年刊                                                            |        | An   | 香港統計年刊<br>Hong Kong<br>nual Digest of Statistics |
| 語言 查詢                    | 中英文對照版 (中文只提供繁耀<br>電話: (852) 2582 5073<br>傳真: (852) 2827 1708<br>零和: nen enquiry@censtatd | l中文版)  |      | 2022 # 46<br>2022 Edition                        |
| 下載<br>附帶檔案               | <ul> <li>▲ 福案列表▼</li> </ul>                                                               | Securi |      | EAL STATE                                        |

12. 開啟統計年刊,按下尋找圖示,然後在搜尋框輸入「按政策組別劃分的公共開支」

1, 按輸入鍵。

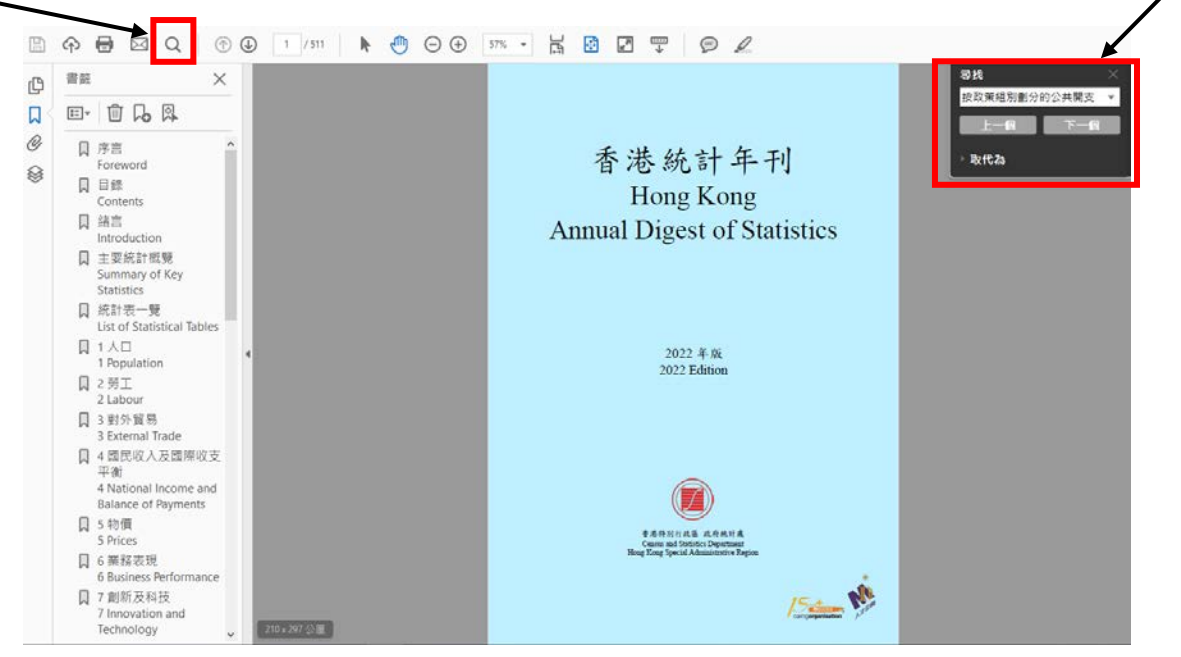

### 13. 就能找到「按政策組別劃分的公共開支」數據表。

| 表 10.5 (A) | 按政策組別劃分的公共開支 |  |
|------------|--------------|--|
|            |              |  |

| able 10.5 | т ирне схрени | nure by | poncy i | ii ca group |
|-----------|---------------|---------|---------|-------------|
|           |               | •       |         |             |

|         |                                |         |         |         |         |         |         | 日禹元<br>\$ million |
|---------|--------------------------------|---------|---------|---------|---------|---------|---------|-------------------|
| 項目      | Item                           | 2011-12 | 2016-17 | 2017-18 | 2018-19 | 2019-20 | 2020-21 | 2021-22           |
| 社區及對外事務 | Community and external affairs | 26,033  | 14,851  | 16,343  | 24,835  | 20,302  | 21,901  | 23,749            |
| 經濟      | Economic                       | 47,302  | 29,365  | 20,585  | 26,034  | 40,035  | 117,727 | 75,071            |
| 教育      | Education                      | 67,891  | 82,436  | 88,465  | 108,035 | 125,341 | 107,040 | 106,785           |
| 環境及食物   | Environment and food           | 17,733  | 20,834  | 21,586  | 24,291  | 30,680  | 35,311  | 33,651            |
| 衞生      | Health                         | 45,297  | 66,474  | 71,095  | 78,275  | 87,347  | 96,999  | 114,389           |
| 房屋      | Housing                        | 18,918  | 28,875  | 32,780  | 31,159  | 31,099  | 35,151  | 38,257            |
| 基礎建設    | Infrastructure                 | 52,545  | 89,402  | 86,291  | 75,211  | 66,844  | 77,105  | 80,448            |
| 保安      | Security                       | 31,522  | 43,162  | 45,833  | 50,455  | 56,732  | 64,330  | 56,232            |
| 社會福利    | Social welfare                 | 43,346  | 68,151  | 70,316  | 90,126  | 92,249  | 98,046  | 103,910           |
| 輔助服務    | Support                        | 35,054  | 51,266  | 54,280  | 59,157  | 92,053  | 200,646 | 107,412           |
| 總計      | Total                          | 385,641 | 494,816 | 507,574 | 567,578 | 642,682 | 854,256 | 739,904           |

註釋: 2021-22年度的數字為修訂預算。

2011-12年度及以後的開支數字,已根據在2021-22年 度預算中所採用的定義及政策組別分類作出調整。

公共開支包括政府開支及其他公營機構的開支。至於 政府只享有股權的機構,包括法定機構,例如機場管 理局及香港鐵路有限公司,其開支則不包括在內。 Notes : Figures for 2021-22 are revised estimates.

Expenditure figures for 2011-12 and after have been adjusted to align with the definitions and policy area group classifications adopted in the 2021-22 estimates.

Public expenditure comprises government expenditure and expenditure by other public bodies. It does not include expenditure by those organisations, including statutory organisations, in which the government has only an equity position, such as the Airport Authority and the MTR Corporation

1亦可輸入其他關鍵字以搜尋其他數據,例如「政府收入總額」。